### **GUIDE PORTAIL FAMILLE**

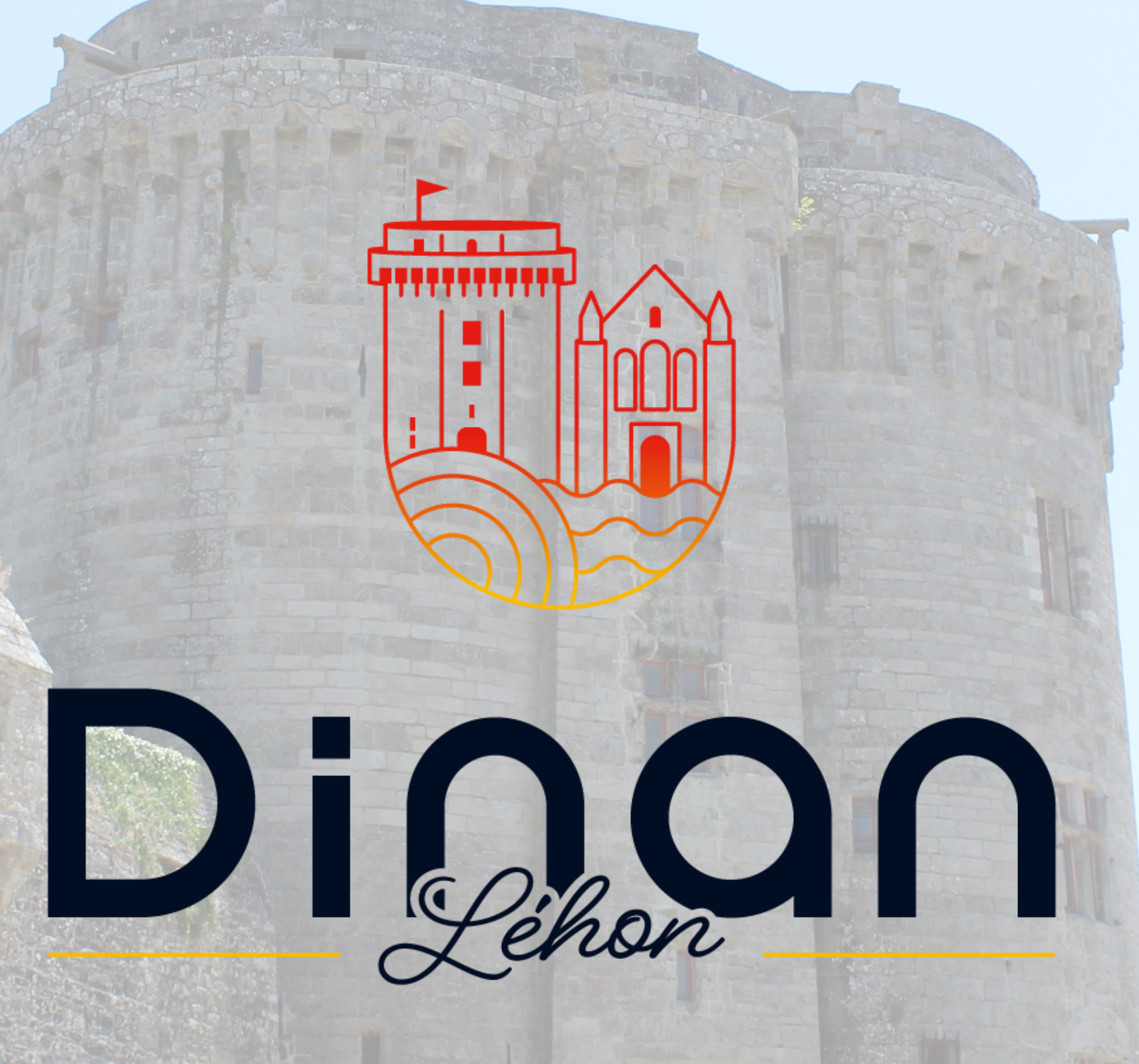

S'inscrire à une activité 08/04/2025

AN LES

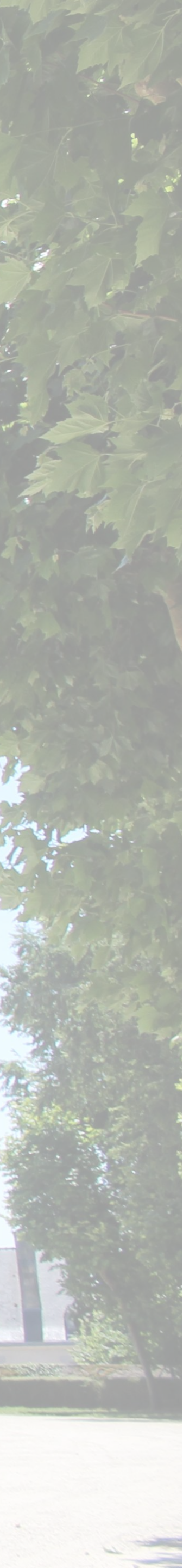

#### S'inscrire à une activité

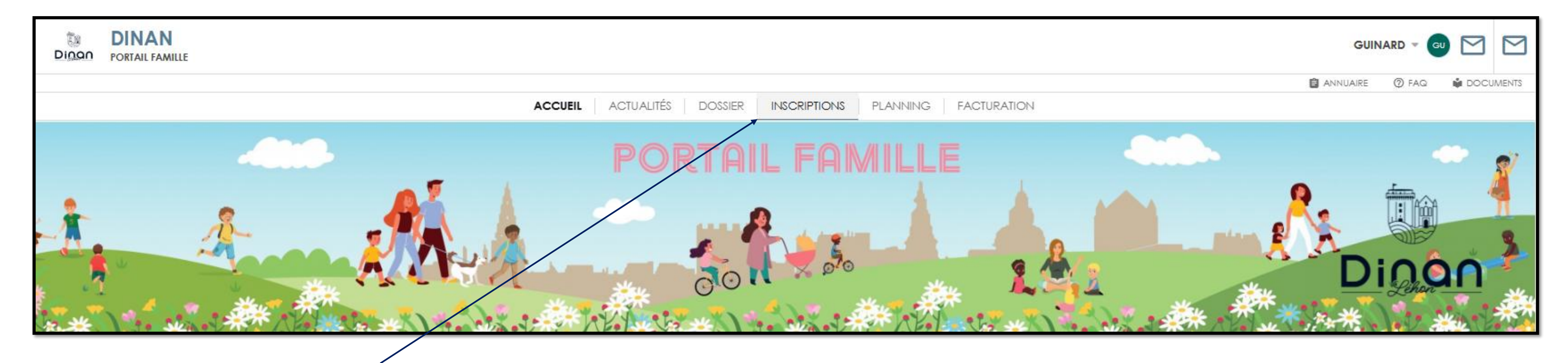

1 - Clic sur « inscription »

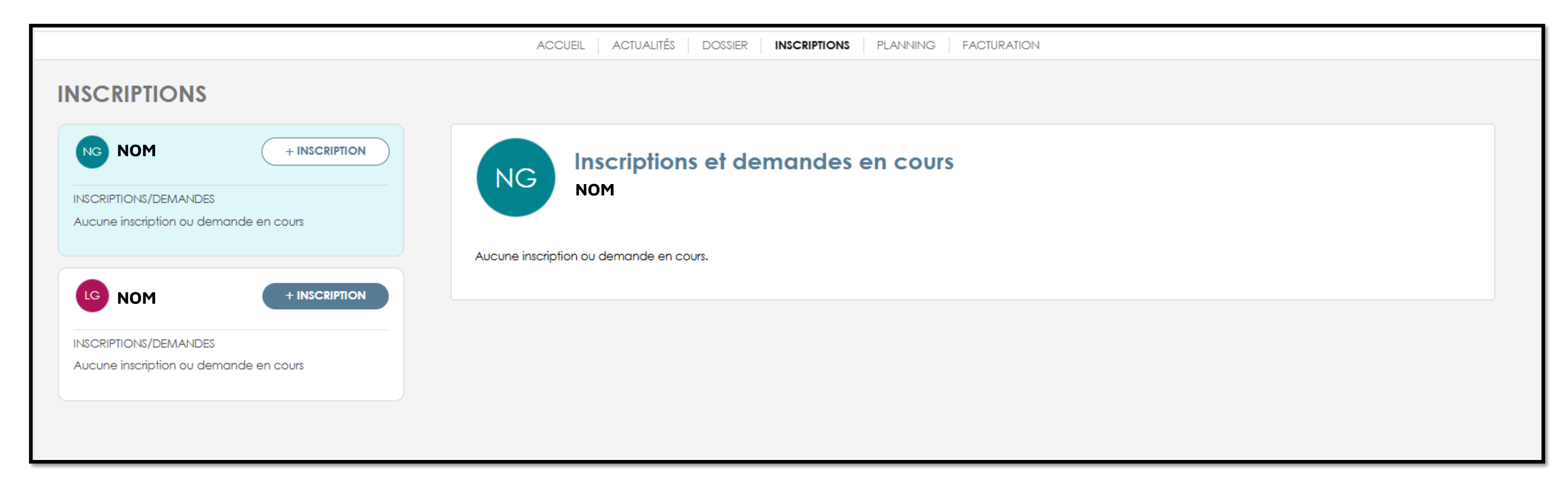

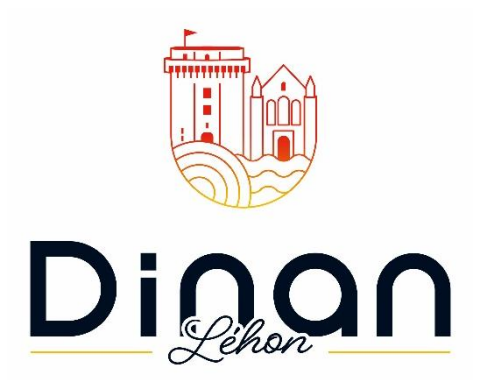

#### 2- Cet écran apparait

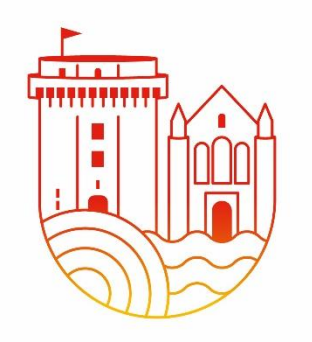

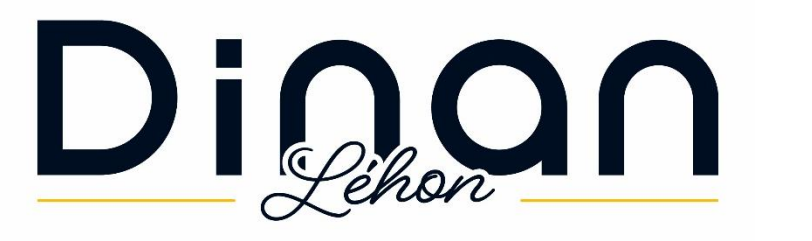

## S'inscrire à une activité/ Restauration scolaire

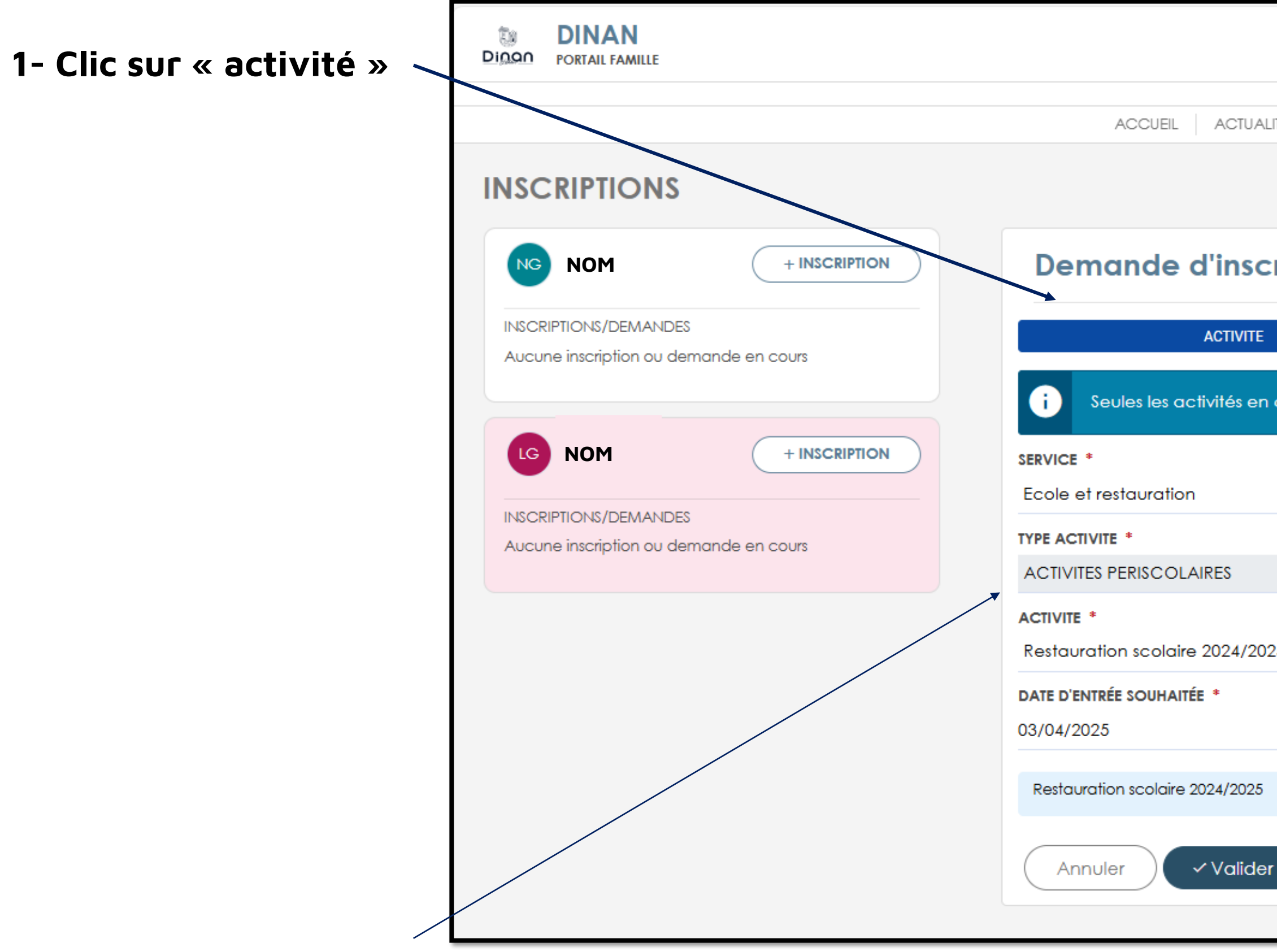

2 – Clic sur « ACTIVITES PERISCOLAIRE » dans « type activité »

|                                           |                         |                |                   |                 | GUIN        | ARD 🔻 GU |     |       |
|-------------------------------------------|-------------------------|----------------|-------------------|-----------------|-------------|----------|-----|-------|
|                                           |                         |                |                   | l               | ANNUAIRE    | ⑦ FAQ    |     | MENTS |
| LITÉS DOSSIER <b>INSCRIPTIONS</b> PLA     | NNING FACTURATION       |                |                   |                 |             |          |     |       |
|                                           |                         |                |                   |                 |             |          |     |       |
| ription pour Louis GUI                    | NARD                    |                |                   |                 |             |          |     |       |
|                                           | SCOLAIRE                |                |                   |                 |             |          |     |       |
| n cours ou futures, correspondant à la tr | ranche d'âge de votre e | enfant, sont c | affichées dans le | formulaire d'ir | nscription. |          |     |       |
|                                           |                         | ~              |                   |                 |             |          |     |       |
|                                           |                         | 8              |                   |                 |             |          |     | 0     |
|                                           |                         |                |                   |                 |             |          |     |       |
| 25 (du 02/09/2024 au 05/07/2025)          |                         | ~              |                   |                 |             |          |     |       |
|                                           |                         |                |                   |                 |             |          |     |       |
|                                           |                         |                |                   |                 |             | 4.1      | 11€ |       |
| r                                         |                         |                |                   |                 |             |          |     |       |
|                                           |                         |                |                   |                 |             |          |     |       |
|                                           |                         |                |                   |                 |             |          |     |       |

3- Clic sur « Restauration Scolaire » dans « activité »

#### S'inscrire à une activité / Restauration scolaire

| $\leftarrow$ C $\bigcirc$ https://portailfamille. | e.dinan.fr/famille/inscriptions/enfant/9a11866a-65d1-00ad-4b79-7c9c1af53bad?queryOnLoadBasculePlanResa=typeIndividu%3DENFANT%26guidIndividu%3D9a11866a-65d1-00ad-4b 🔍 A 🏠 🗲 😶                       | - 💋   |
|---------------------------------------------------|----------------------------------------------------------------------------------------------------|-------|
| DINAN<br>DIOOO PORTAIL FAMILLE                    | GUINARD - GU                                                                                                    |       |
|                                                   | 📋 ANNUAIRE 🔞 FAQ 📫 DOCUM                                                                                                    | IENTS |
|                                                   | ACCUEIL ACTUALITÉS DOSSIER <b>INSCRIPTIONS</b> PLANNING FACTURATION                                                                                                    |       |
| INSCRIPTIONS                                      | Votre demande d'inscription a été créée avec succès.                                                                                                    |       |
| NG NOM                                            | + INSCRIPTION<br>COURS                                                                                                    |       |
| LG NOM                                            | + INSCRIPTION ACTIVITES Restauration scolaire 2024/2025                                                                                                    |       |
| INSCRIPTIONS/DEMANDES 1 inscription(s)            | <ul> <li>Inscription du</li> <li>Félicitations, inscription validée !</li> <li>Vous pouvez dès à présent saisir vos réservations sur le planning. Voulez-vous basculer sur le planning ?</li> </ul> |       |
|                                                   | Non Oui                                                                                                    |       |
|                                                   |                                                                                                    |       |
|                                                   |                                                                                                    |       |

Je suis inscrit

Je peux désormais réserver mes dates sur le planning

### S'inscrire à une activité / Restauration scolaire

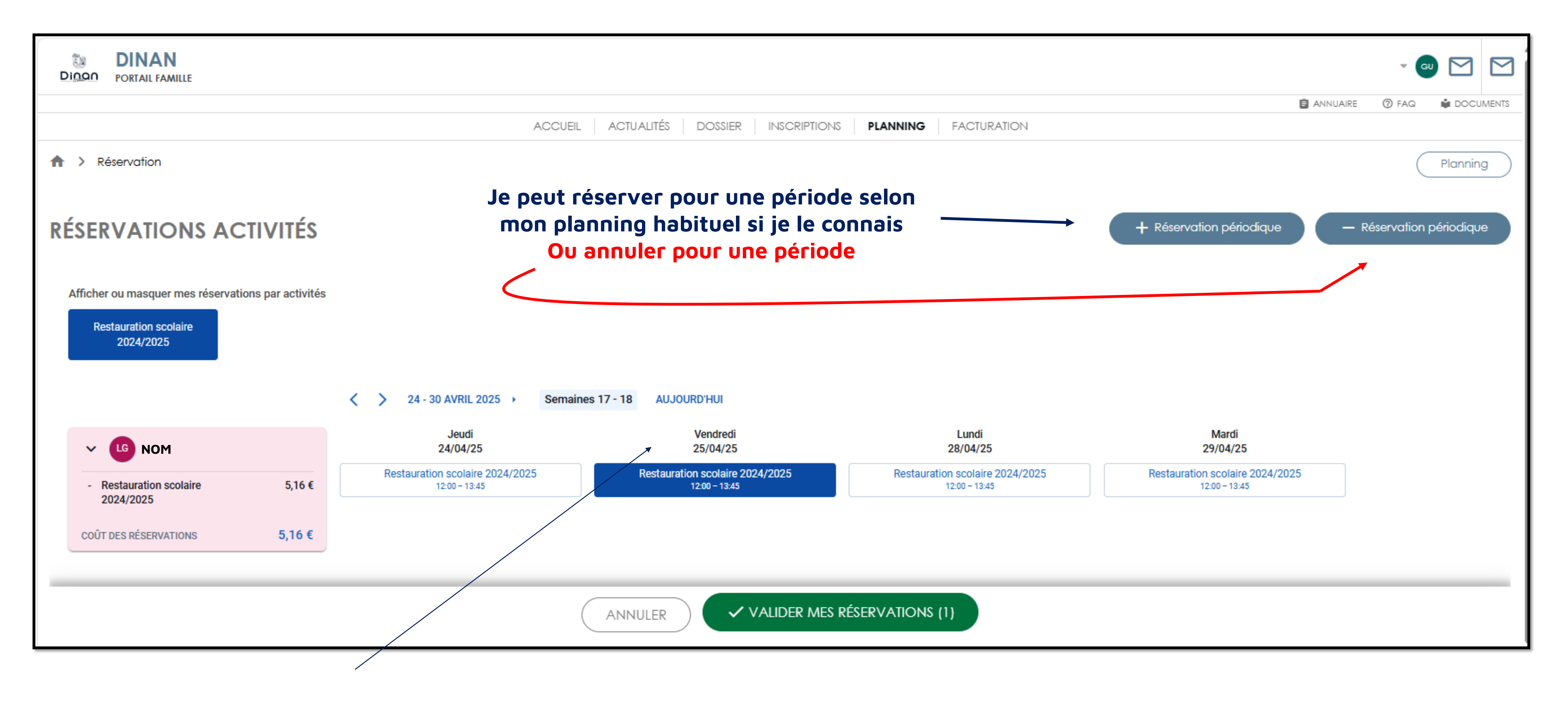

Je peux réserver par date précise.

### S'inscrire à une activité / Restauration scolaire

| DINAN<br>DIDOD PORTAIL FAMILLE                  |                                                                         | - 🚭 🖂                              |                                  |
|-------------------------------------------------|-------------------------------------------------------------------------|------------------------------------|----------------------------------|
|                                                 |                                                                         | 🛢 ANNUAIRE 🕐 FAG 🔹 DOCUMENTS       |                                  |
|                                                 | ACCUEIL ACTUALITES DOSSIER INSCRIPTIONS PLANNING FACTURATION            |                                    |                                  |
| A > Réservation                                 |                                                                         | Planning                           |                                  |
| RÉSERVATIONS ACTIVITÉS                          | + Réservation of                                                        | ériodique — Réservation périodique | Un écran apparait                |
| Afficher ou masquer mes réservations par activi | $\checkmark$                                                            |                                    |                                  |
| Restauration scolaire                           | Bonne nouvelle !                                                        |                                    |                                  |
| 2024/2025                                       | Toutes vos réservations ont été ajoutées au panier                      |                                    | Ma sélection a été ajoutée à mon |
|                                                 |                                                                         |                                    |                                  |
|                                                 | 38 demandes de reservation ont été ajoutées.                            |                                    | panier.                          |
| ~ LG                                            |                                                                         |                                    |                                  |
| - Restauration scolaire 516 (                   | <b>O</b> 0h19                                                           | 2024/2025                          |                                  |
| 2024/2025                                       |                                                                         |                                    |                                  |
| COÛT DES RÉSERVATIONS 5,16 €                    | Une fois ce délai dépassé vos demandes de réservations seront annulées. |                                    | Je n oudlie pas de valider.      |
|                                                 |                                                                         |                                    |                                  |
|                                                 |                                                                         |                                    |                                  |
|                                                 | CONTINUER                                                               |                                    |                                  |
|                                                 |                                                                         |                                    |                                  |
|                                                 |                                                                         |                                    |                                  |
|                                                 |                                                                         |                                    |                                  |
|                                                 |                                                                         |                                    |                                  |
|                                                 |                                                                         |                                    |                                  |
|                                                 |                                                                         |                                    |                                  |
|                                                 |                                                                         |                                    |                                  |

Je valide mes réservations. Mon « panier »

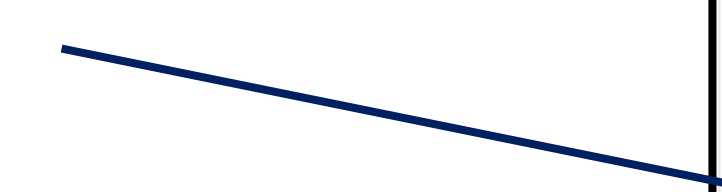

| DINAN<br>DINON PORTAIL FAMILLE                                                           |                                                  |                                                  |                                                  |                                                  | T GU          |
|------------------------------------------------------------------------------------------|--------------------------------------------------|--------------------------------------------------|--------------------------------------------------|--------------------------------------------------|---------------|
|                                                                                          |                                                  |                                                  |                                                  | ANNUAIR!                                         | Ø FAQ         |
|                                                                                          | ACCUEIL                                          | ACTUALITÉS DOSSIER INSCRIPTIONS                  | PLANNING FACTURATION                             |                                                  |               |
| ♠ > Réservation                                                                          |                                                  |                                                  |                                                  |                                                  | $\subset$     |
| RÉSERVATIONS ACTIVITÉS                                                                   |                                                  |                                                  |                                                  | + Réservation périodique –                       | Réservation p |
| Afficher ou masquer mes réservations par activités<br>Restauration scolaire<br>2024/2025 |                                                  | s 17 - 18 AUJOURD'HUI                            |                                                  |                                                  |               |
|                                                                                          | Jeudi<br>24/04/25                                | Vendredi<br>25/04/25                             | Lundi<br>28/04/25                                | Mardi<br>29(04/25                                |               |
| <ul> <li>Restauration scolaire 196,08 € 2024/2025 (×38)</li> </ul>                       | Restauration scolaire 2024/2025<br>12:00 - 13:45 | Restauration scolaire 2024/2025<br>12:00 - 13:45 | Restauration scolaire 2024/2025<br>12:00 - 13:45 | Restauration scolaire 2024/2025<br>12:00 – 13:45 |               |
| COÛT DES RÉSERVATIONS 196,08 €                                                           |                                                  |                                                  |                                                  |                                                  |               |
|                                                                                          | (                                                | ANNULER VALIDER MES RÉ                           | SERVATIONS (38)                                  |                                                  |               |
|                                                                                          |                                                  |                                                  |                                                  |                                                  |               |

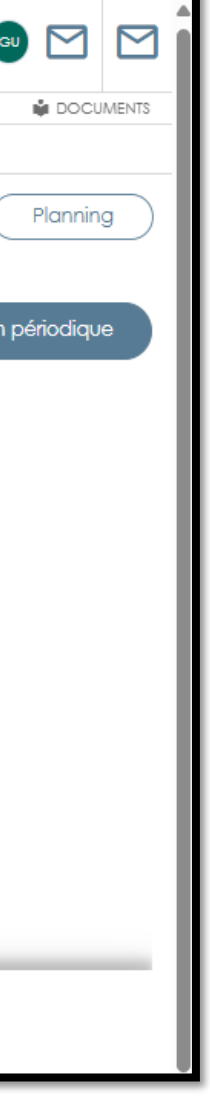

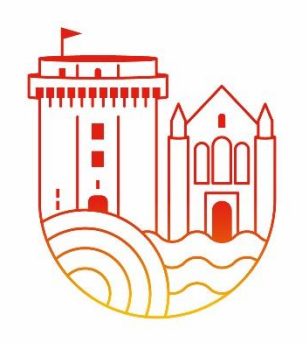

# Dingn

S'inscrire à une activité/ **Restauration scolaire** 

DINAN Ē. DIOOO PORTAIL FAMILLE ACCUEIL ACTU PLANNING > 21 AVRIL - 4 MAI 2025 > NON OUI Lun. 21 Mar. 22 INSCRIPTIONS Restauration scolaire 2024/2025 07:00 Activités **RESTAURATION SCOLAIRE** NON OUI 08:00 2024/2025 09:00 10:00 11:00 12:00 13:00 14.00 15:00

Mes réservations sont validées. Elles apparaissent dans le planning de mon enfant

| Jour       Semaine       Quinzaine       Mois         senaines 17 - 18       AUJOURDHUI       Jour       Semaine       Quinzaine       Mois         sr. 23       Jeu. 24       Ven. 25       Sam. 26       Dim. 27       Lun. 28       Mar. 29       Mer. 30       Jeu. 1       Ven. 2       Sam. 3       Dim. 4         scalar       Image: Second Second Sec                                                                                                    |        |                       |                       |         | FACIO   | JRAIION               |                       | Va      | os réservation | s ont bien été        | validées  |         |
|----------------------------------------------------------------------------------------------------|--------|-----------------------|-----------------------|---------|---------|-----------------------|-----------------------|---------|----------------|-----------------------|-----------|---------|
| AMJOURD'HUI       Jour       Semaine       Quinzaine       Mois         2.23       Jeu. 24       Ven. 25       Sam. 26       Dim. 27       Lun. 28       Mar. 27       Mer. 30       Jeu. 1       Ven. 2       Sam. 3       Dim. 4         2.23       Jeu. 24       Ven. 25       Sam. 26       Dim. 27       Lun. 28       Mar. 27       Mer. 30       Jeu. 1       Ven. 2       Sam. 3       Dim. 4         2.23       Jeu. 24       Ven. 25       Sam. 26       Dim. 27       Lun. 28       Mar. 27       Mer. 30       Jeu. 1       Ven. 2       Sam. 3       Dim. 4         2.24       Ven. 25       Sam. 26       Dim. 27       Lun. 28       Mar. 27       Mer. 30       Jeu. 1       Ven. 2       Sam. 3       Dim. 4         2.24       Ven. 25       Sam. 26       Dim. 27       Lun. 28       Mar. 27       Mer. 30       Jeu. 1       Ven. 2       Sam. 3       Dim. 4         2.24       Ven. 2       Sam. 4       Ven. 2       Sam. 4       Ven. 2       Sam. 4       Ven. 2       Sam. 4       Ven. 2       Sam. 4       Ven. 2       Sam. 4       Ven. 2       Sam. 4       Ven. 4       Ven. 2       Sam. 4       Ven. 4       Ven. 4       Ven. 4       Ven. 4       Ven.                                                                                                    |        |                       |                       |         |         |                       |                       |         |                |                       | + Rése    | rvation |
| 23         Jeu. 24         Ven. 25         Sam. 26         Dim. 27         Lun. 28         Mar. 29         Mer. 30         Jeu. 1         Ven. 2         Sam. 3         Dim. 4           23         Jeu. 24         Ven. 25         Sam. 26         Dim. 27         Lun. 28         Mar. 29         Mer. 30         Jeu. 1         Ven. 2         Sam. 3         Dim. 4           24         Jeu. 24         Ven. 25         Sam. 26         Dim. 4         Jeu. 1         Ven. 2         Sam. 3         Dim. 4           24         Jeu. 24         Ven. 25         Sam. 26         Dim. 4         Jeu. 1         Ven. 2         Sam. 3         Dim. 4           25         Jeu. 24         Jeu. 1         Jeu. 1         Ven. 2         Sam. 3         Dim. 4           26         Jeu. 1         Jeu. 1                                                                                                    | maines | 17 - 18 A             | UJOURD'HUI            |         |         |                       |                       | -       | Jour           | Semaine               | Quinzaine | Mois    |
| Reslaural<br>scolaire<br>2024/202         Reslaural<br>scolaire<br>2024/202         Reslaural<br>scolaire<br>scolaire<br>2024/202         Reslaural<br>scolaire<br>scolaire<br>2024/202         Reslaural<br>scolaire<br>scolaire<br>2024/202         Reslaural<br>scolaire<br>scolaire<br>scolaire<br>scolaire<br>scolaire<br>scolai                                                                                      | . 23   | Jeu. 24               | Ven. 25               | Sam. 26 | Dim. 27 | Lun. 28               | Mar. 29               | Mer. 30 | Jeu. 1         | Ven. 2                | Sam. 3    | Dim. 4  |
| Restaural<br>scolaire<br>2004/2002         Restaural<br>scolaire<br>2004/2002         Restaural<br>scolaire<br>scolaire<br>2004/2002         Restaural<br>scolaire<br>scolaire<br>2004/2002         Restaural<br>scolaire<br>scolaire<br>2004/2002         Restaural<br>scolaire<br>scolaire<br>2004/2002         Restaural<br>scolaire<br>scolaire<br>2004/2002         Restaural<br>scolaire<br>scolaire<br>2004/2002         Restaural<br>scolaire<br>scolaire<br>2004/2002         Restaural<br>scolaire<br>scolaire<br>2004/2002         Restaural<br>scolaire<br>scolaire<br>2004/2002         Restaural<br>scolaire<br>scolaire<br>2004/2002         Restaural<br>scolaire<br>scolaire<br>scolaire<br>scolaire<br>scolaire<br>scolaire<br>scolaire<br>scolaire<br>scolaire<br>sc                                            |        |                       |                       |         |         |                       |                       |         |                |                       |           |         |
| Restaural         Restaural         Restaural <t< td=""><td></td><td></td><td></td><td></td><td></td><td></td><td></td><td></td><td></td><td></td><td></td><td></td></t<>                                                                                                    |        |                       |                       |         |         |                       |                       |         |                |                       |           |         |
| Restaural<br>scolaire<br>2024/202         Restaural<br>2024/202         Restaural<br>scolaire<br>2024/202         Restaural<br>2024/202         Restaural<br>scolaire<br>2024/202         Restaural<br>2024/202         Restaural<br>2024/2                                                                                                    |        |                       |                       |         |         |                       |                       |         |                |                       |           |         |
| Restaural       Restaural       Restaural       Restaural         scolaire       2024/202       2024/202       2024/202         12:00 -       12:00 -       12:00 -       12:00 -         13:45       13:45       13:45       13:45         (Ibd5)       (Ibd5)       (Ibd5)       (Ibd5)                                                                                                    |        |                       |                       |         |         |                       |                       |         |                |                       |           |         |
| Restaural scolaire       Restaural scolaire       Restaural scolaire       Restaural scolaire         2024/202       2024/202       2024/202       2024/202         12:00 -       12:00 -       12:00 -       12:00 -         13:45       13:45       13:45       13:45                                                                                                    |        |                       |                       |         |         |                       |                       |         |                |                       |           |         |
| Restaural scolaire       Restaural scolaire       Restaural scolaire       Restaural scolaire         2024/202       2024/202       2024/202       2024/202         12:00 -       12:00 -       12:00 -       12:00 -         13:45       13:45       13:45       13:45                                                                                                    |        |                       |                       |         |         |                       |                       |         |                |                       |           |         |
| Restaural<br>scolaire         Restaural<br>scolaire         Restaural<br>scolaire         Restaural<br>scolaire         Restaural<br>scolaire         Restaural<br>scolaire         Restaural<br>scolaire           12:00 -<br>13:45         12:00 -<br>13:45         12:00 -<br>13:45         12:00 -<br>13:45         12:00 -<br>13:45         12:00 -<br>13:45         12:00 -<br>13:45                                                                                                    |        |                       |                       |         | ·       |                       |                       |         |                |                       |           |         |
| Restaural<br>scolaire<br>2024/202         Restaural<br>scolaire<br>2024/202         Restaural<br>scolaire<br>2024/202 <t< td=""><td></td><td></td><td></td><td></td><td>·</td><td></td><td></td><td></td><td></td><td></td><td></td><td></td></t<> |        |                       |                       |         | ·       |                       |                       |         |                |                       |           |         |
| Restaural<br>scolaire<br>2024/202       Restaural<br>scolaire<br>2024/202       Restaural<br>scolaire<br>2024/202       Restaural<br>scolaire<br>2024/202       Restaural<br>scolaire<br>2024/202       Restaural<br>scolaire<br>2024/202         12:00 -<br>13:45       12:00 -<br>13:45       12:00 -<br>13:45       12:00 -<br>13:45       12:00 -<br>13:45                                                                                                    |        |                       |                       |         |         |                       |                       |         |                |                       |           |         |
| Restaural<br>scolaire         Restaural<br>scolaire         Restaural<br>scolaire         Restaural<br>scolaire         Restaural<br>scolaire         Restaural<br>scolaire           2024/202         2024/202         2024/202         2024/202         2024/202         2024/202           12:00 -         12:00 -         12:00 -         12:00 -         12:00 -         12:00 -           13:45         13:45         13:45         13:45         13:45         13:45                                                                                                    |        |                       |                       |         |         |                       |                       |         |                |                       |           |         |
| 2024/202         2024/202         2024/202         2024/202           12:00 -         12:00 -         12:00 -         12:00 -           13:45         13:45         13:45         13:45           (1b45)         (1b45)         (1b45)         (1b45)                                                                                                    |        | Restaurat<br>scolaire | Restaurat<br>scolaire |         |         | Restaurat<br>scolaire | Restaurat<br>scolaire |         |                | Restaurat<br>scolaire |           |         |
| 13:45 13:45 13:45 13:45 13:45 13:45                                                                                                    | •      | 2024/202              | 2024/202<br>12:00 -   |         |         | 2024/202<br>12:00 -   | 2024/202              |         |                | 2024/202<br>12:00 -   |           |         |
|                                                                                                    |        | 13:45<br>(1h45)       | 13:45<br>(1h45)       |         |         | 13:45<br>(1h45)       | 13:45<br>(1h45)       |         |                | 13:45<br>(1h45)       |           |         |
|                                                                                                    |        |                       |                       |         |         |                       |                       |         |                |                       |           |         |

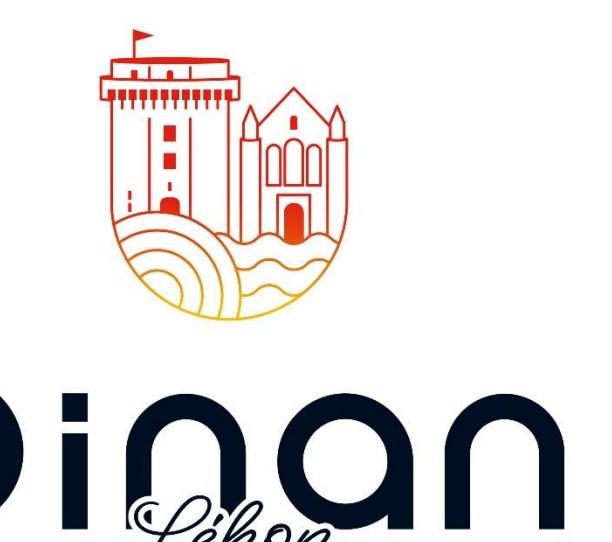

## S'inscrire à une activité/ ALSH – Centre de loisirs

#### 1- Clic sur « activité »

|                                                                 |                                                                                                    |           | T GU  |      |
|-----------------------------------------------------------------|----------------------------------------------------------------------------------------------------|-----------|-------|------|
|                                                                 |                                                                                                    | ANNUAIRE  | ⑦ FAQ | ENTS |
|                                                                 | ACCUEIL ACTUALITÉS DOSSIER <b>INSCRIPTIONS</b> PLANNING FACTURATION                                                                 |           |       |      |
| INSCRIPTIONS                                                    |                                                                                                    |           |       |      |
| NG NOM + INSCRIPTION Den                                        | mande d'inscription pour Louis GUINARD                                                                                              |           |       |      |
| INSCRIPTIONS/DEMANDES<br>Aucune inscription ou demande en cours | ACTIVITE SCOLAIRE                                                                                                    |           |       |      |
|                                                                 | Seules les activités en cours ou futures, correspondant à la tranche d'âge de votre enfant, sont affichées dans le formulaire d'ins | cription. |       |      |
| LG NOM + INSCRIPTION SERVICE 4<br>Accueil                       | *<br>Il de Loisirs et Navettes                                                                                                    |           |       |      |
| 1 inscription(s) TYPE ACTI<br>Veuillez                          | ivite *<br>z sélectionner un type d'activité                                                                                        |           |       | 0    |
| Veuille<br>ALSH M                                               | ez sélectionner un type d'activité MERCREDIS                                                                                        |           |       |      |
| ALSH S.                                                         | SAMEDIS                                                                                                    |           |       |      |

2- Clic sur « Accueil de Loisirs et Navettes » dans « type activité »

3- Clic sur « ALSH Mercredis » dans « activité »

### S'inscrire à une activité / ALSH – Centre de loisirs

| DINAN<br>DIOON PORTAIL FAMILLE                                                                       |                                                                     |             | - GU       |   | ען  |
|----------------------------------------------------------------------------------------------------|---------------------------------------------------------------------|-------------|------------|---|-----|
|                                                                                                    |                                                                     | NNUAIRE     | ⑦ FAQ      |   | ITS |
|                                                                                                    | ACCUEIL ACTUALITÉS DOSSIER <b>INSCRIPTIONS</b> PLANNING FACTURATION |             |            |   |     |
| INSCRIPTIONS                                                                                         |                                                                     |             |            |   |     |
| NOM       + INSCRIPTION         INSCRIPTIONS/DEMANDES         Aucune inscription ou demande en cours | Inscriptions et demandes en cours                                   |             |            |   |     |
|                                                                                                    | ACTIVITES                                                           |             |            |   |     |
| LG NOM + INSCRIPTION                                                                                 | ALSH Mercredis 2024/2025                                            |             |            |   |     |
| INSCRIPTIONS/DEMANDES                                                                                | > Demande du 03/04/2025 au 04/07/2025                               | E           | in attente |   |     |
| 1 inscription(s) / 1 demande(s)                                                                      | Restauration scolaire 2024/2025                                     |             |            | _ |     |
|                                                                                                    | > Inscription du 03/04/2025 au 05/07/2025                           | disponibles | Validée    |   |     |
|                                                                                                    |                                                                     |             |            |   |     |
|                                                                                                    |                                                                     |             |            |   |     |
|                                                                                                    |                                                                     |             |            |   |     |

#### validation et le contrôle du service

1. Mon inscription est prise en compte. Je dois attendre la 2. Pour réserver une date, j'effectue la même manipulation que pour réserver une date à la restauration scolaire

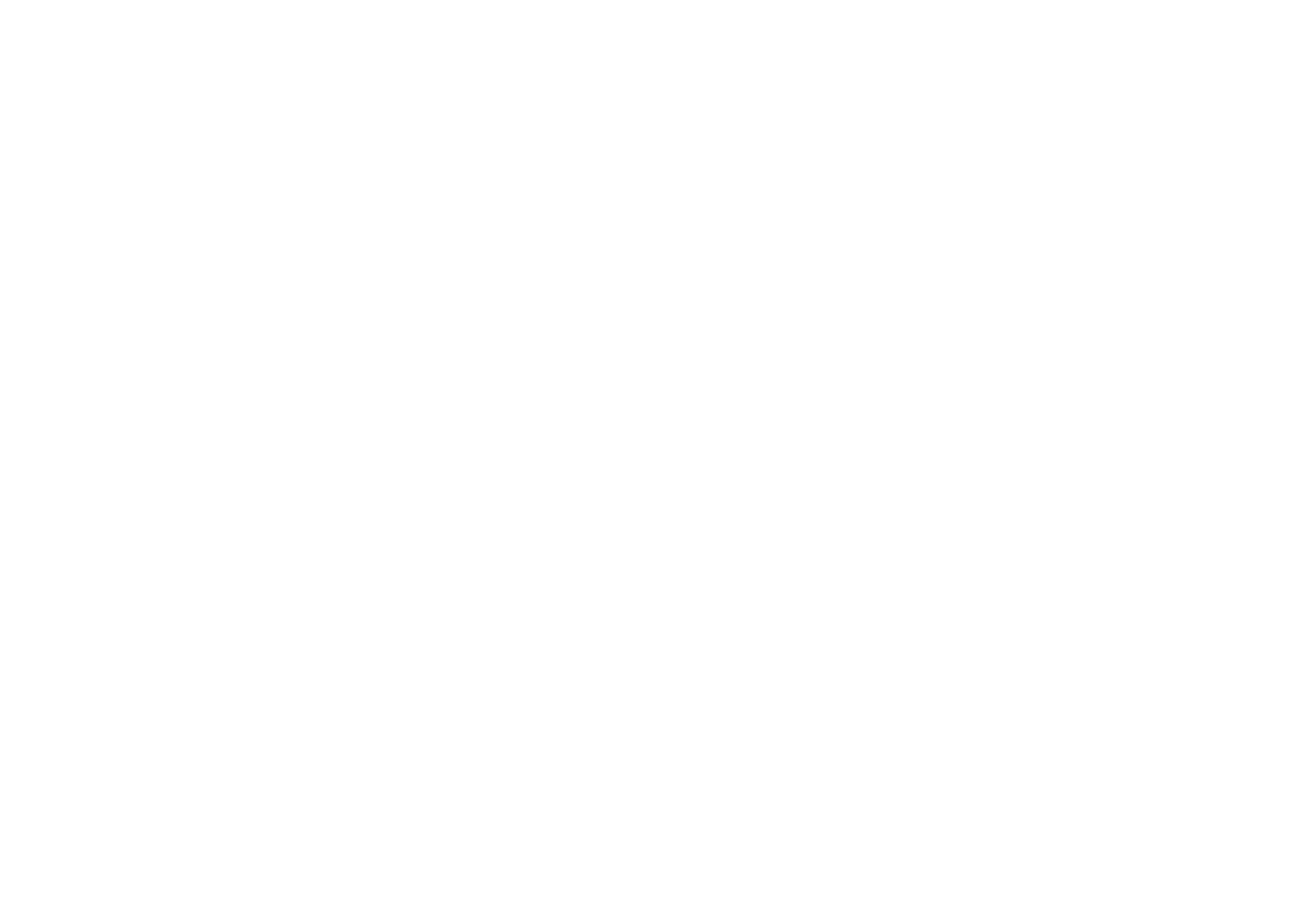

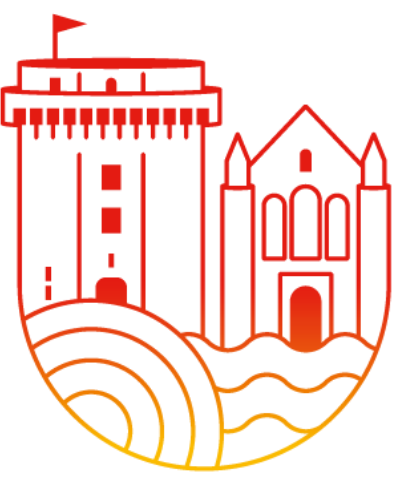

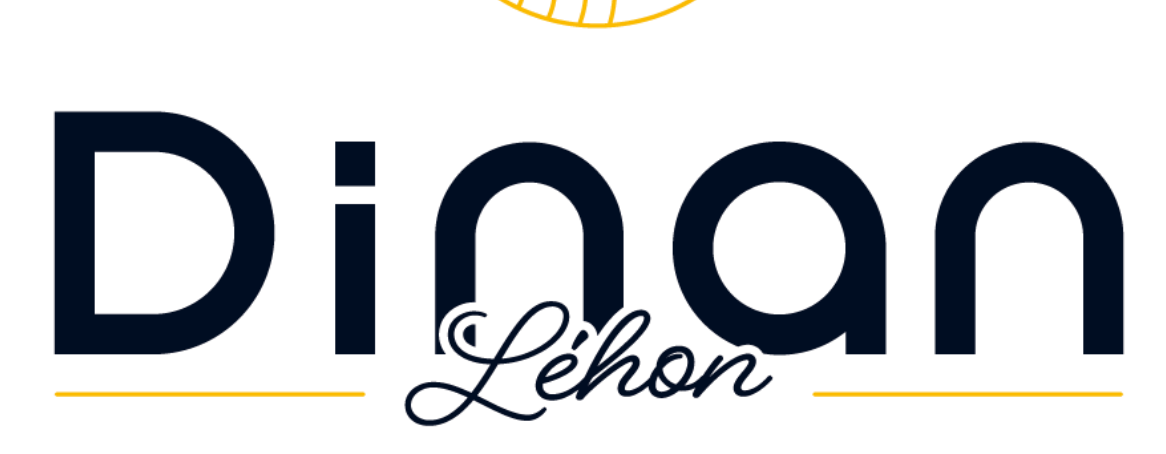